Knowledge Suite

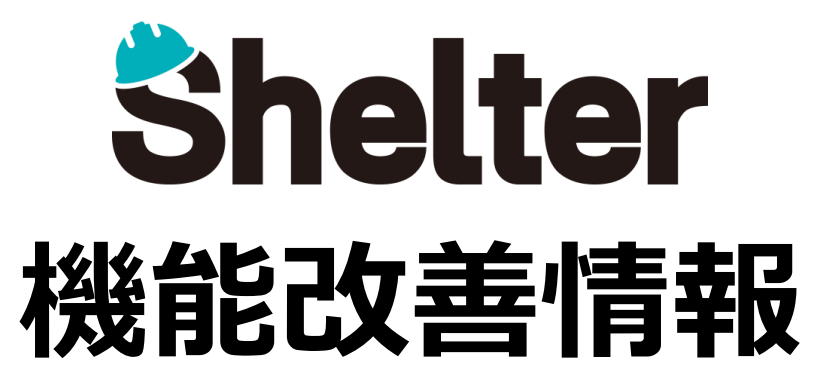

# 2022年4月 ナレッジスイート株式会社

※リリース当日までに、画像イメージ等に変更がある場合があります。

Copyright © KnowledgeSuite Inc. All Rights Reserved.

- 1. 「テーブルの管理」の機能強化
  - 1-1 「ビュー」に「既定の表示」を追加
  - 1-2 「エクスポート」に「アクセス制御」を追加
- 1-3 「通知」に「コピー後」「一括更新後」「一括削除後」「インポート後」を追加
- 2. エディタ項目に設定値を追加
  - ・「自動採番」機能を追加
  - ・作成者、更新者項目に「検索機能を使う」を追加
  - ・分類項目に「選択肢にブランクを挿入しない」を追加
- 3. 「組織の管理」の機能強化

### 1-1 「ビュー」に「既定の表示」を追加

テーブルの管理の「ビュー」タブにて、ビューの設定項目に「既定の表示」を追加します。 ビューを表示したときに、どのビューモードで表示するかを指定できます。

| <u>ビュ-</u>                                                            |                                                                                                    | × |
|-----------------------------------------------------------------------|----------------------------------------------------------------------------------------------------|---|
| ٥                                                                     | 名称* 名称 既定の表示                                                                                                    |   |
| -見 フィルタ ソータ エディタ カレンダー                                                | クロス集計         カントチャート         時系列チャ         ト         カンパ         一覧           クロス集計         カントチャート         時系列チャ         ト         カンパ         カンダー           クロス集計         カントチャート         時系列チャ         ト         カンパ         カンメート | ) |
| 現在の設定                                                                 | 道沢放一覧 パーンダウンチャート<br>時系列チャート                                                                                                    |   |
| ◎上 ◎下 ◎ 無効化                                                           | ◎ 有効化 [期限付きテーブル] ▼ ■歳5イブラリ                                                                                                    |   |
| (期限付きテーブル) ID                                                         | (期限付きテーブル) サイトロ                                                                                                    |   |
| (期限付きテーブル) タイトル/内容                                                    | 「崩退付きテーブル」バージョン                                                                                                    |   |
| (期徳付きテーブル) コメント                                                       | (期限付きテーブル)タイトル                                                                                                    |   |
| (期限付きテーブル)状況                                                          | 「期限付きテーブル」内容                                                                                                    |   |
| (期限付きテーブル)開始                                                          | (期限付きテーブル) ロック                                                                                                    |   |
| [期限付きテーブル] 充了                                                         | [期限付きテーブル]分類A                                                                                                    |   |
| [期限付きテーブル] 作業量                                                        | (期態付きテーブル)分類8                                                                                                    |   |
| (期限付きテーブル) 進捗率                                                        | (期態付きテーブル)分類C                                                                                                    |   |
| (期限付きテーブル) 現作業量                                                       | (JM地付きテーブル)分類D                                                                                                    |   |
| (期限付きテーブル) 管理者                                                        | [期限付きテーブル]分類E                                                                                                    |   |
| (期限付きテーブル) 担当者                                                        | [期限付きテーブル]分類F                                                                                                    |   |
| [期限付きテーブル] 更新者                                                        | [I和徳付きテーブル] 分類G                                                                                                    |   |
| <ul> <li>フィルタと集計の設定</li> <li>フィルタの表示増別 表示</li> <li>集計の表示増別</li> </ul> | 1 表示 🗸                                                                                                    |   |
| * コフンドボタンの空間                                                          |                                                                                                    |   |
| - 「「お移動 表示 V - 「話刷除 表示 V イン                                           | ンボート 表示 ▼ エクスボート 表示 ▼ 一括更新 表示 ▼ 福集モード 表示 ▼                                                                                                    |   |
|                                                                       | <ul> <li>● 追加</li> <li>● キャンセル</li> </ul>                                                                                                    | J |

### 1-2 「エクスポート」に「アクセス制御」を追加

テーブルの管理の「エクスポート」タブにて、エクスポートの設定項目に「アクセス制御」タブを追加します。 設定すると、アクセス権限を追加したユーザのみエクスポートが可能になります。 ※デフォルトはユーザ未設定となり、全ユーザに権限がある状態です

| エクスポート         |                        |  |  |  |  |  |
|----------------|------------------------|--|--|--|--|--|
| 全般 アクセス制剤      |                        |  |  |  |  |  |
| 権限設定           | 道识数一覧                  |  |  |  |  |  |
|                | ◎ 積限追加<br>検索           |  |  |  |  |  |
|                |                        |  |  |  |  |  |
|                | [祖職 5] 総務部             |  |  |  |  |  |
|                | [組織 6] ソリューション事業部      |  |  |  |  |  |
|                | [組織 16] 驚麗郎            |  |  |  |  |  |
|                | [追微 17] 第 2 営業部        |  |  |  |  |  |
|                | [祖織 16] 観発 1 部         |  |  |  |  |  |
|                | [組織 19] 萬木-當萬郎         |  |  |  |  |  |
|                | [組織 20] 協力会社           |  |  |  |  |  |
|                | (グループ1) 営業時:新プロジェクトチーム |  |  |  |  |  |
|                | [グループ 2] 管理者グループ       |  |  |  |  |  |
|                |                        |  |  |  |  |  |
|                |                        |  |  |  |  |  |
| (● 追加) @ キャンセル |                        |  |  |  |  |  |

# ■1.「テーブルの管理」の機能強化

### 1-3 「通知」に「コピー後」「一括更新後」「一括削除後」「インポート後」を追加

テーブルの管理の「通知」タブにて、通知の設定項目に「コピー後」「一括更新後」「一括削除後」「インポート後」の チェックボックスを追加します。

| 設定すると、 | チェックが付い | ているタイミング | ブでのみ通知されるよう | うになります。 | (※デフォルトはチェックあり) |
|--------|---------|----------|-------------|---------|-----------------|
|        |         |          |             |         |                 |

| 知                                                 |                                                 |         |  |
|---------------------------------------------------|-------------------------------------------------|---------|--|
| 通知種別 メール                                          | <ul> <li>プレフィックス プレフィックス</li> </ul>             |         |  |
|                                                   |                                                 |         |  |
| 7FL2* 7FL2                                        |                                                 |         |  |
| □ カスタムデザインを使用                                     |                                                 |         |  |
| ☑ 作成後                                             | 🗹 更新後                                           | ☑ 削除後   |  |
| 🛛 コピー後                                            | ☑ 一括更新後                                         | 🖬 一括刷除後 |  |
| ☑ インボート後                                          | □ 無効                                            |         |  |
| 変更を監視する項目                                         |                                                 |         |  |
| 現在の設定                                             | 選択肢一覧                                           |         |  |
| ◎ 上 ◎ 下 ◎ 無効化                                     | ◎ 有効化                                           |         |  |
|                                                   |                                                 |         |  |
| (期限付きテーブル) タイトル                                   |                                                 |         |  |
| (期限付きテーブル)開始                                      | 「期限付きテーブル」分類B                                   |         |  |
| (期限付きテーブル) 完了                                     | 「IIII限付きテーブルI 分類C                               |         |  |
| [期限付きテーブル] 作業量                                    | <br>」期限付きテーブルJ 分類D                              |         |  |
| (期限付きテーブル) 進捗率                                    | [期限付きテーブル] 分類E                                  |         |  |
| [期限付きテーブル] 残作業量                                   | (期限付きテーブル)分類F                                   |         |  |
|                                                   |                                                 |         |  |
| (期限付きテーブル) 状況                                     | (期限付きテーブル)分類G                                   |         |  |
| (期限付きテーブル) 状況<br>(期限付きテーブル) 管理者                   | (期限付きテーブル)分類G<br>(期限付きテーブル)分類H                  |         |  |
| (期限付きテーブル) 状況<br>(期限付きテーブル) 管理者<br>(期限付きテーブル) 智理者 | (期限付きテーブル)分類G<br>(期限付きテーブル)分類H<br>(期限付きテーブル)分類H |         |  |

以下エディタ項目の「詳細設定」に設定を追加します。 ・タイトル、内容、分類、説明項目に「自動採番」機能を追加

| 11 HARDE |             |      |           |             |        | ×    |
|----------|-------------|------|-----------|-------------|--------|------|
|          | 物採番 入力検証 拡張 | ITML |           |             |        |      |
| - 91     |             |      |           |             |        |      |
|          | 書式 書式       |      |           |             |        |      |
|          | リセット種別      | ~    | 既定值 1     |             | ステップ 1 |      |
|          |             |      |           |             |        |      |
|          |             |      |           |             |        | <br> |
|          |             |      | a 変更 a リセ | 91 @ \$172U |        |      |

#### 詳細設定の「自動採番」タブにあるフォーマット欄に採番のフォーマットを記述することで有効化されます。

| 項目名    | 説明                                      |  |  |  |  |  |
|--------|-----------------------------------------|--|--|--|--|--|
| 書式     | 自動採番の書式を指定します(詳細は次頁参照)                  |  |  |  |  |  |
| リセット種別 | 自動採番のカウントをゼロに戻す種別を「年」「月」「日」「文字列」から指定します |  |  |  |  |  |
| 既定值    | 自動採番を開始する値を指定します                        |  |  |  |  |  |
| ステップ   | 自動採番の間隔を指定します                           |  |  |  |  |  |

# ■2.エディタ項目に設定値を追加

Knowledge Suite

以下エディタ項目の「詳細設定」に設定を追加します。 ・タイトル、内容、分類、説明項目に「自動採番」機能を追加

#### ■設定例

タイトルに「日付-分類Aの選択項目-自動採番された番号」を指定する

| 詳細設定                       |                                                                                                    | × |  |
|----------------------------|----------------------------------------------------------------------------------------------------|---|--|
| 全般 目動採番 入力検証 記録HTML        |                                                                                                    |   |  |
| · 91 hu                    |                                                                                                    |   |  |
| 書式 [yyyyMMdd]-[分類A]-[NNNN] |                                                                                                    |   |  |
| リセット種別 文字列 🗸               | 院定値 1 ステップ 1                                                                                                    |   |  |
|                            |                                                                                                    |   |  |
|                            | <ul> <li>         の変更)         (         の         りセット)         (         の         キャンセル         )         </li> </ul> |   |  |
|                            |                                                                                                    |   |  |

| <作成されたレコード>                                                                     | ■書 | 式に設定するフ           | ォーマット                                                                |
|---------------------------------------------------------------------------------|----|-------------------|----------------------------------------------------------------------|
|                                                                                 |    | 設定値               | 説明                                                                   |
| 主般         変更複成の一克         レコートのアウゼス制御           ID         35738         パージョン |    | [NNNN]            | 固定長でNの桁数分(この場合は4桁)の連番を自動採番しま<br>す。桁あふれの場合にはオーバーフローと表示されます。           |
| タイト <mark>ル</mark> 20220405-東京-0001                                             |    | [n]               | 可変長で連番を自動採番します。                                                      |
| · · · · · · · · · · · · · · · · · · ·                                           |    | [分類A]             | 項目名を記載すると、項目に入力されている値の表示名が設<br>定されます。                                |
|                                                                                 | Ŧ  | L記以外の[]で囲<br>んだ部分 | 現在時刻の日付フォーマットで出力されます。<br>C#の日付型のToString関数で使用できるフォーマット式に対<br>応しています。 |
|                                                                                 | [] | で囲わない部分           | ハイフンなど自由に文字を記述できます。                                                  |
|                                                                                 |    |                   |                                                                      |

# ■2.エディタ項目に設定値を追加

以下エディタ項目の「詳細設定」に設定を追加します。 ・作成者、更新者項目に「検索機能を使う」を追加(※デフォルトはチェックあり)

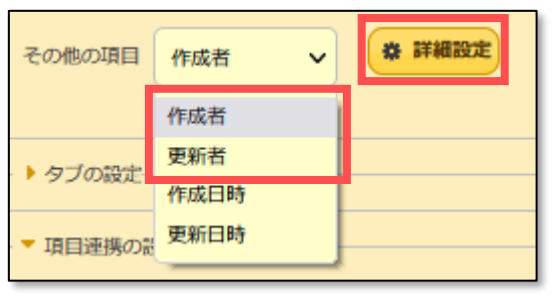

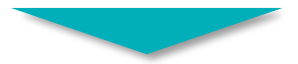

| IXIR | 372          |           |           |        |        |          |  | × |
|------|--------------|-----------|-----------|--------|--------|----------|--|---|
| ſ    | 全般           |           |           |        |        |          |  |   |
|      | * 作成者        |           |           |        |        |          |  |   |
|      | <u></u> 唐示名* | 作成者       | 配置        | 左寄せ    |        | ~        |  |   |
|      | 選択肢一覧        | [[Users]] |           |        |        |          |  |   |
|      |              |           |           |        |        |          |  |   |
|      | _            |           |           |        |        |          |  |   |
|      |              | ✓ 検索機能を使う | フルテキストの種類 | 表示名 🖌  | •      |          |  |   |
|      |              |           |           |        |        |          |  |   |
|      |              |           |           | 0 22 ( | o Utyr | @ \$typh |  |   |

Knowledge Suite

以下エディタ項目の「詳細設定」に設定を追加します。 ・分類項目に「選択肢にブランクを挿入しない」を追加(※デフォルトはチェックなし)

|         |                            |                                               |                                                                                                 |                                                                                                    |   | 元頃に全          | 「傾を押入しよ                 | • |
|---------|----------------------------|-----------------------------------------------|-------------------------------------------------------------------------------------------------|----------------------------------------------------------------------------------------------------|---|---------------|-------------------------|---|
| I¥HBRZE |                            |                                               |                                                                                                 |                                                                                                    | × | 開始            | 2022/04/04              |   |
| 全般      | 自動採番 入:<br>- * 分類A<br>表示名。 | 力検証 加强HTML                                    |                                                                                                 | 最大文字数                                                                                                   |   | グループ選択<br>進捗率 | グループA<br>グループB          | v |
|         | 選択肢一覧                      | 度 選択数一覧                                       |                                                                                                 |                                                                                                    |   | 管理者           | グループC<br>グループD<br>グループE |   |
|         |                            | <ul> <li>検索機能を使う</li> <li>自動ポストバック</li> </ul> | <ul> <li>■ 複数選択</li> <li>□ 回り込みしない</li> </ul>                                                   | <ul> <li>         選択肢にブランクを挿入しない         <ul> <li>                  非表示         </li> </ul> </li> </ul> |   | <チェック<br>空欄を挿 | 7あり><br>試入しません          |   |
|         | フィールドCSS                   | 5 71-J.FCSS                                   |                                                                                                 | フルデキストの種類 表示名 💙                                                                                         |   | 開始            | 2022/04/04              |   |
|         |                            |                                               | <ul> <li>         ・ フェーク・         ・ マーク・         ・ マーク・         ・         ・         ・</li></ul> |                                                                                                    |   | グループ選択        | グループA<br>グループA          | v |
|         |                            |                                               |                                                                                                 |                                                                                                    |   | 進捗率管理者        | グループロ<br>グループロ<br>グループ目 |   |

Knowledge Suite

<チェックなし>

とあっか!!! ちょうし ナナ

#### 「組織の管理」機能において、CSVファイルでのインポート、エクスポートに対応します。

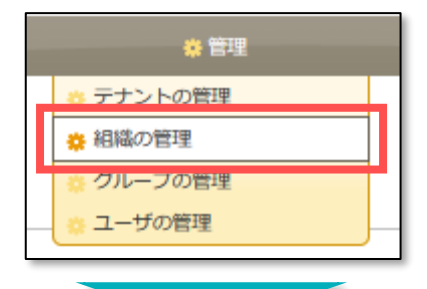

|           | 組織 - 一覧 |           |            |         |                       |       |             |                     |                    |
|-----------|---------|-----------|------------|---------|-----------------------|-------|-------------|---------------------|--------------------|
| × 7-11/9: | * Utyh  | 組織コード 組織□ | ード 組織名     | 組織名     | 説明 説明                 | 無効    | •           |                     |                    |
| × #181:   | 件数 8    |           |            |         |                       |       |             |                     |                    |
| -         | 組織ID    | 組織コード     | 組織名 ^      | 説明      |                       | -14XE | <b>#</b> 33 | 更新者                 | 更新日時               |
|           | 6       | 400       | ソリューション事業部 |         |                       |       | -           | <sup>≗</sup> 千葉 さとみ | 2020/11/26 木 12:10 |
|           | 20      | 600       | 協力会社       |         |                       |       | -           | ≗ 千葉 さとみ            | 2021/09/08 水 10:56 |
|           | 16      | 201       | 営業本部       |         |                       |       | -           | ≗ 千葉 さとみ            | 2022/04/04 月 16:48 |
|           | 17      | 202       | 第1営資感      |         |                       |       | -           | ≗ 千葉 さとみ            | 2022/04/04 月 16:46 |
|           | 19      | 500       | 第2営業部      |         |                       |       | -           | ≗ 千葉 さとみ            | 2022/04/04 月 16:47 |
|           | 1       | 100       | 管理部        | (11111) |                       |       | -           | 🚨 千葉 さとみ            | 2022/04/04 月 16:45 |
|           |         |           |            |         | <b>マインボート</b> トエクスボート |       |             |                     |                    |